## MASSACHUSETTS INSTITUTE OF TECHNOLOGY Department of Electrical Engineering and Computer Science

# 6.374: Analysis and Design of Digital Integrated Circuits Using HSPICE

Fall 2002

Issued: 9/10/02

## I. Basic Usage of HSPICE and Awaves

#### Step 1. Create an HSPICE file

All HSPICE files should have an .sp extention.

Type in athena prompt: % emacs inv.sp & Simple HSPICE file1: -----\*CMOS Inverter - DC Sweep \* Netlist \* Define Voltage Sources vdd 1 0 2.5 vin in 0 pvdd \* Define Transistors m1 out in 1 1 pch l=0.25u w=1.125u as=0.7p ad=0.7p ps=2.375u pd=2.375u m2 out in 0 0 nch l=0.25u w=0.375u as=0.7p ad=0.7p ps=2.375u pd=2.375u \* Define Output Capacitance Cout out 0 30f \* Define Parameters .param pvdd=2.5V \* Models .lib 'logic025.l' TT \* Analysis \* post option necessary for awaves .options nomod post

```
* DC sweep from 0 to 2.5V at 0.01V increments
.dc vin 0 pvdd 0.01
.end
Simple HSPICE file2:
*CMOS Inverter - Transient Analysis
* Netlist
* Define Voltage Sources
vdd 1 0 2.5
vin in 0 pulse(0v 2.5v 1n 0.1n 0.1n 4n 8n)
* Define Transistors
m1 out in 1 1 pch l=0.25u w=1.125u as=0.7p ad=0.7p ps=2.375u pd=2.375u
m2 out in 0 0 nch l=0.25u w=0.375u as=0.7p ad=0.7p ps=2.375u pd=2.375u
* Define Output Capacitance
Cout out 0 30f
* Models
.lib 'logic025.l' TT
* Analysis
* post option necessary for awaves
.options nomod post
* Transient Analysis for 10ns
.tran 0.01n 10n
.end
```

There are three main sections in the file:

- a. the *netlist*: Netlist is a designation for a computer readable representation of the circuit schematic.
- b. the *models*: A model in spice is a description of the parameters of the equations used by spice to analyze the circuit.
- c. the *analysis* to be performed: here we are requesting a DC sweep from 0 to 2.5 with 0.01V increments and a transient analysis for 10 ns with step 0.01n.
- d. the *end* of the file. This isn't really a main section, but hspice won't work without it, and many people forget about it. Always put a .end statement at the end of your file.

### Step 2.

If you haven't done so, add spice (this command also adds awaves):

% add hspice

Run spice in the background, and direct the output to a file for later reference: % hspice inv.sp > inv.out &

When the simulation is complete, you should have some \*.sw\* (DC "sweep" data) and/or \*.tr\* (transient analysis data) files: % ls

inv.sp inv.out inv.sw0 inv.tr0

Step 3.

Now, we use awaves to display the data generated by hspice stored in the .sw and .tr files:  $\$  awaves inv &

To view waveforms, select the node number (or node name) that you want to see with the mouse button and drag and drop them in the highlighted panel. Double-clicking on the node numbers also brings up the waveforms. Panels are highlighted when they have a red border. The graph window will display the waveforms which can be measured using a variety of features.

NOTE: awaves doesn't run on Linux.